### Registrations in USOSweb – Registration with Teacher's Permission – Graduate Studies

#### General information

To access the USOSweb registrations you need to log in to <a href="https://usosweb.sgh.waw.pl/">https://usosweb.sgh.waw.pl/</a>

NOTE: Do not use auto translation (e.g.: provided by the web browser), please switch the languages using the flag visible in the upper right corner.

| Szkola Glówna Nazdkow w Warszawie - Cevitniny System Uwwszytelmenia          | Nie jestelt zalogovany   🛗   zalogot kie        |
|------------------------------------------------------------------------------|-------------------------------------------------|
| Szkoła Główna Handlowa w Warszawie                                           |                                                 |
| ANTUALMOŚCI KATALOG MÓJUGODINEB OLA BTUDERTÓW DLA PRACOWNIKÓW DLA WSZYBTIOCH |                                                 |
| 304 Warsow School of Economics - Centrel Authentication Spatien              | Veu are not logged in 1 🔤 ) log in              |
| SGH Warsaw School of Economics                                               | CHINESE AND AND AND AND AND AND AND AND AND AND |
| BUSINE DIRECTORY MY USODINER BUDDINT BEAVY RECTION COMMON RECTION            |                                                 |

Then you need to go to the STUDENT'S SECTION tab, where all registration activities take place.

Depending on the specifics of a given round, the following are used:

- **Calendar** from which you go to registration round, either for classes or for seminars; (calendar shows all available registrations for a given student).
- **Cart** shows courses for which the student is currently enrolled.
- **Schedule** in addition to the current student's timetable, it shows the changes introduced on an ongoing basis in courses during registration.

| sc                                                                                                    | H Warsaw School of Econo                                                                            | omics                                                                                                | AND AND AND AND AND AND AND AND AND AND                                                                            |
|----------------------------------------------------------------------------------------------------|----------------------------------------------------------------------------------------------------|----------------------------------------------------------------------------------------------------|----------------------------------------------------------------------------------------------------|
| 🗮 нежа ривестолу му                                                                                                    | USOSWEE STUDENT'S SECTION                                                                           | COMMON SECTION                                                                                       |                                                                                                    |
| INDEX  RECOSTRATIONS  Cont  Cont  Co | Tests<br>Tests and rules for<br>course completion -<br>fasks, evans, grades and<br>their relations. | 4 <sup>+</sup> Final grades<br>Current final grades for<br>courses you completed.                    | Applications<br>Submit applications to<br>the dean, view submitted<br>applications and see the<br>dean's decisions |
| REGISTRATIONS FOR<br>EXAMS                                                                                                    | 2 1 3 Rankings<br>View your ranking<br>positions.                                                   | Scholarships<br>Check awarded<br>scholarships, change the<br>account number for your<br>scholarship. | Student Exchange<br>Browse opportunities<br>available under the<br>Examuse student<br>exchange program.            |
| MY STUDIES<br>+ tests<br>- grades<br>+ applications<br>+ rankings<br>+ stipends<br>+ stupends<br>+ surveys<br>+ payments fk<br>+ diplomas                                                                                                    | Surveys<br>Take a survey or view<br>survey results                                                  | Paymenta (model FK)<br>Check the university's<br>bank account number for<br>your payments.           | mLegitymacja<br>Order mLegitymacja                                                                                 |

Registration for courses:

#### **Registration with Teacher's Permission**

This round is open to all students, including those who have not taken part in earlier rounds.

This is the last round in registrations, i.e., the last opportunity to register for the classes of our choice.

During this round, all running courses are available, but some places in groups are filled in, and some groups have no more vacancies.

In this round You have two options:

- 1. You can sign up for class groups where are places available to fill **the upper limit**. The choice should be considered carefully, because **you can no** longer **de register from class chosen in this way.**
- You can also <u>request admission</u> to classes in which the limit is already filled or exceeded. Whether you will be admitted to such a group depends on the decision of the professor. <u>Until the teacher</u> <u>decides to admit you, you can resign</u> and withdraw your request.
   After a positive decision of the educator, you cannot give up the subject.

NOTE - You cannot de-register from classes that we have already entered in the basket at the beginning of the turn.

In this round you use the Callendar, the Cart and Schedule:

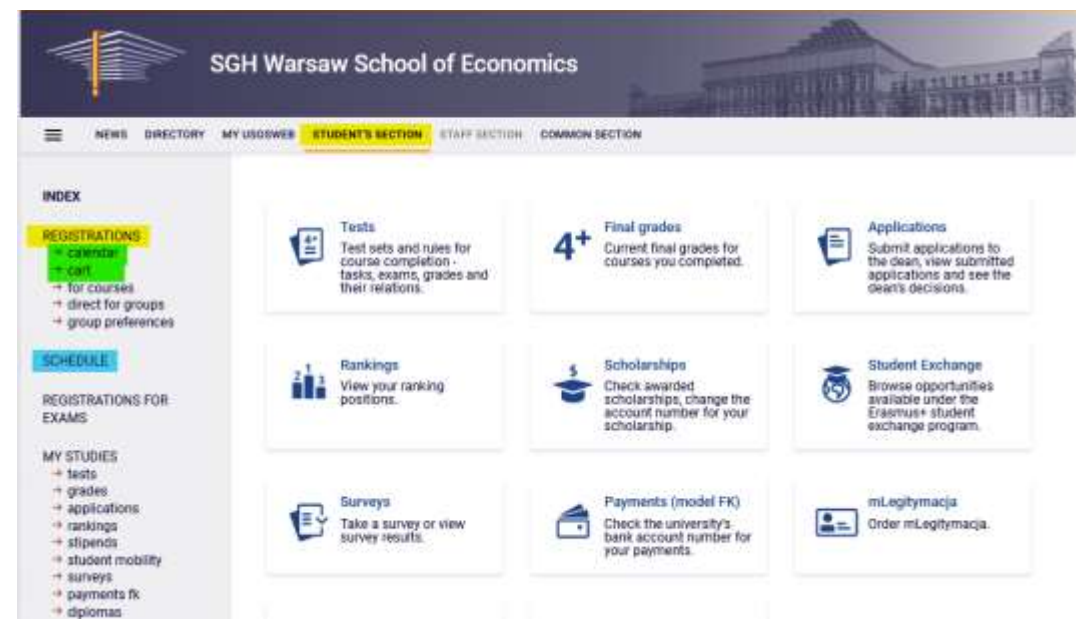

At the beginning it is worth checking what you are already registered for. Courses that will be binding for you are visible in **the Cart.** 

| RATIONS                                                                      |                                                                                                    |                                           |                                                      | March 1 Courses                                                                     | 10000                                                                                                    |
|------------------------------------------------------------------------------|----------------------------------------------------------------------------------------------------|-------------------------------------------|------------------------------------------------------|-------------------------------------------------------------------------------------|----------------------------------------------------------------------------------------------------|
| ender<br>tocountee<br>ect for groupe<br>up preferences<br>ULE<br>RATIONS FOR | Here you can see all the courses thich you men<br>which you want to be registered for Specific at<br>displayed next to it.<br>how to register for courses?<br>how to register for class groups?<br>how to register for exams?<br>did I apply for sufficient number of courses? | registered for a                          | nd these<br>urse is                                  | bisplay op<br>Include als<br>inactive<br>disami<br>use rev<br>display<br>statistics | titate<br>to:<br>to:<br>sectionses<br>erse chronological order<br>column with registration<br>O                        |
| IDVES<br>ts<br>des<br>bloations<br>kings<br>sends<br>deet mobility           | Winter semester 2023/24 [20231]<br>Registration 20231: Full-time Graduate Studies REJ-2                                                                                                    | 0251-MGR-D                                |                                                      |                                                                                     | Bhacker                                                                                                    |
| veys<br>ments fit                                                            | Advanced Business Analytics - Power of Predictive<br>Modeling 225151-0                                                                                                    | 456079                                    | 1.491                                                |                                                                                     | You are regulatered                                                                                                    |
| veys<br>ments fil<br>komus<br>gitymacja<br>4GS                               | Advanced Business Analytics - Power of Predictive<br>Modeling 22698-0<br>Applied Cryptography 2992910                                                                                                    | 486079<br>306079                          | LAB1                                                 |                                                                                     | You are registered     You are registered                                                                              |
| veys<br>ments fi<br>lomas<br>gitymocja<br>4GS                                | Advanced Business Analytics - Power of Predictive<br>Modeling 22691-0<br>Applied Cryptography 299091-0<br>Artificial Intelligence 220621-0                                                                                                    | 456079<br>30.6075<br>30.0075              | LAB1<br>LAB1<br>LAB1                                 |                                                                                     | You are registered     You are registered     You are registered                                                       |
| waya<br>menta fa<br>Komas<br>gifiymocjo<br>465                               | Advanced Business Analytics - Power of Predictive<br>Modeling 226981-0<br>Applied Cryptography 299091-0<br>Artificial Intelligence 226621-0<br>Business Intelligence 220771-0                                                                                                  | 46879<br>30679<br>30879<br>30875<br>30875 | 1.491<br>1.491<br>1.491<br>1.491                     |                                                                                     | You are registered     You are registered     You are registered     You are registered     You are registered         |
| veşo<br>menta fa<br>Komas<br>giyenacja<br>4GS                                | Advanced Business Analytics - Power of Predictive<br>Modeling 226581-0<br>Applied Cryptography 29601-0<br>Artificial Intelligence 226621-0<br>Business Intelligence 233771-0<br>Corporate Financial Risk Management 254141-0                                                   | 45679<br>30679<br>30675<br>30675<br>30675 | 1.481<br>1.481<br>1.481<br>1.481<br>1.8911<br>1.9911 |                                                                                     | You are registered  You are registered  You are registered  You are registered  You are registered  You are registered |

And in the **Schedule**, you can check where you have space for classes.

|                    | - A - 1 | and and  |                          | UCI 2          | - 0, 2023              |                                                                                                    | - Martin | undertil crash | 1 |
|--------------------|---------|----------|--------------------------|----------------|------------------------|----------------------------------------------------------------------------------------------------|----------|----------------|---|
| SCHEDULE           |         | Mon 10/2 | Tue 10/3                 | Wed 10/4       | Thu 10/5               | Fri 10/6                                                                                                    | Sat 10/7 | Sun 10/8       |   |
| LASS GROUPS        | 6am     |          |                          |                |                        |                                                                                                    |          |                | 2 |
| ISOSMAIL           | 7am     |          |                          |                |                        |                                                                                                    |          |                |   |
| TATEMENTS          | Bam     |          | Actor-940                |                |                        |                                                                                                    |          |                |   |
| RIVACY PREFERENCES | 9am     |          | aneligense               |                |                        |                                                                                                    |          |                |   |
| SOSWEB PREFERENCES | 10am    |          |                          |                | ton 11.00<br>Corpetala |                                                                                                    |          |                | 1 |
|                    | 11am    |          |                          |                | Management             |                                                                                                    |          |                |   |
|                    | 12pm    |          |                          | Cyberner or Ty |                        | Interferens<br>Interferens                                                                                                    |          |                |   |
|                    | 1pm     |          | Sector.                  |                |                        |                                                                                                    |          |                |   |
|                    | 2pm     |          | Applied<br>Dryptingraphy |                |                        |                                                                                                    |          |                |   |
|                    | 3pm     |          |                          |                |                        | 121-140                                                                                                    |          |                |   |
|                    | 4pm     |          |                          |                |                        | Advanced<br>Business<br>Analytics - Power                                                                                                    |          |                |   |
|                    | 5pm     |          |                          |                |                        | ALL AND ALL AND AL |          |                | 1 |
|                    | 6pm     |          |                          |                |                        |                                                                                                    |          |                |   |
|                    | 7pm     |          |                          |                |                        |                                                                                                    |          |                |   |

You register for courses in the Calendar:

| NDEX                                                                                     | Registration calend                                                                                                    | dar                                                                                           |                                                                                                    |                                                                                                    |                                              |   |
|------------------------------------------------------------------------------------------|----------------------------------------------------------------------------------------------------|-----------------------------------------------------------------------------------------------|----------------------------------------------------------------------------------------------------|----------------------------------------------------------------------------------------------------|----------------------------------------------|---|
| Calendar<br>Calendar<br>Cart<br>+ for courses<br>desct for groups<br>- group preferences | These list includ<br>missing, contact<br>some mistale?<br>Full list of all reg                                                                                                    | es all registrati<br>your dean's of<br>platrations is av                                      | one related to you, if you think<br>fice - maybe you didn't get prop<br>vallable in the News section                                                                                                    | that some registration<br>ar access rights as a r                                                                                                    | e are<br>esult of                            |   |
| CHEDULE                                                                                  | Registrations for e                                                                                                    | xams                                                                                          |                                                                                                    |                                                                                                    |                                              |   |
| EGISTRATIONS FOR<br>XAMS                                                                 | Go to registration ->                                                                                                    |                                                                                               |                                                                                                    |                                                                                                    |                                              |   |
| AY STUDIES<br>I tasta                                                                    | Go to registration                                                                                                    | (in Polish) Se                                                                                | rsja 20222 (i termin) (deaceptor)                                                                                                    |                                                                                                    | Direct registrations                         | ~ |
| → grades<br>→ applications                                                               | Do to replete the                                                                                                    | (in Polisti) Se                                                                               | esja 20222 (li termin) (description                                                                                                    | ()                                                                                                    | Direct regultations                          | 1 |
| - ramanga                                                                                | Registration 20231                                                                                                    | I: Full-time                                                                                  | Graduate Studies (R                                                                                                    | EJ-20231-MGR                                                                                                    | Ð                                            |   |
| - ramanga                                                                                | Registration 20231<br>show courses related to<br>closed                                                                                                    | 1: Full-time<br>this registration                                                             | Graduate Studies [R     n     Registration for course     Intercepted                                                                                                    | EJ-20231-MGR<br>Tet sound-<br>designance from non                                                                                                    | Ð]<br>Ø 4                                    |   |
|                                                                                          | Registration 20231 show courses related to closed app2-66-00 trade - 202 closed app2-67-07 tobe - 202                                                                                                    | 1: Full-time<br>this registration<br>(3-07-03 10:00                                           |                                                                                                    | EJ-20231-MGR<br>Tet sound-<br>designature from non<br>mandatory countee<br>Diet round - registration<br>to prouge based on<br>laming                                                                                                    | Ð<br>Ø +<br>• • • • Ø +                      |   |
|                                                                                          | Registration 20231           show courses related to           ✓         closed           J023-66-50 10565-302           ✓         closed           ✓         closed           J023-67-07 1056-302           ✓         closed           ✓         closed           J023-67-07 1056-302                                                                                                    | 1: Full-time<br>this registration<br>(3-07-03 10:00<br>(3-07-10 10:00                         | Graduate Studies (R     Acquistration for course     Jescopsical     Direct registration for     groups - application     queues mode (securise)     Direct registration for     groups - FCFS mode     Jescopsical                                                | EJ-20231-MGR<br>Int sound-<br>designation from non<br>mendency courses<br>Drd nond - registration<br>to group beneficie<br>antimg<br>Drd numd - registration<br>for groups - for come,<br>for proves                                                                                                    | Ð]<br>∂ +<br>▲ ▲ Ͳ ∂ +<br>▲ ≇ Ͳ ∂ +          |   |
|                                                                                          | Registration 20231       show courses related to       v     2023-06-00 10366-200       v     2023-06-00 10366-200       v     2023-06-00 10366-200       v     2023-07-07 10366-200       v     2023-07-07 10366-200       v     2023-07-07 10366-200       v     2023-07-07 10366-200       v     2023-07-07 10366-200       v     2023-07-07 10366-200       v     2023-07-07 10366-200       v     2023-07-07 1036-200 | 1: Full-time<br>this registrator<br>(3-07-03 1000<br>(3-07-10 1000<br>(3-07-19 1000<br>0-1010 | Graduate Studies (R     A      Segistration for course     (description)     Direct registration for     groups - application     groups - splication     Direct registration for     groups - FCFS mode     description     Registration for course     formation | EJ-20231-MGR<br>Tet sound -<br>designmature from non<br>mendency countee<br>2nd nood - registration<br>to provid beend on<br>terring<br>2nd nood - registration<br>to group beend on<br>terring<br>2nd nood - registration<br>for groups - first correct<br>for groups - first correct<br>for groups - first correct<br>for sectors<br>for sectors<br>for sectors<br>for sectors<br>for sectors<br>for sectors<br>and for sectors<br>tablets | D)<br>0 +<br>• • 17 0 +<br>• 3 17 0 +<br>0 + |   |

Once you go to registration, you will have visible all the courses that have been launched and are available in this round.

Courses in registration Registration 20231: Full-time Graduate Studies REJ-20231-MGR-D

|                                                                       | to the registration calendar                                                                                                    |                                                                                                    |                                                                                                    |             |                                                                                                    |
|-----------------------------------------------------------------------|----------------------------------------------------------------------------------------------------|----------------------------------------------------------------------------------------------------|----------------------------------------------------------------------------------------------------|-------------|----------------------------------------------------------------------------------------------------|
| MARCH FILTER                                                          | ·                                                                                                    |                                                                                                    |                                                                                                    |             |                                                                                                    |
| Show source<br>DEsglish<br>DGerman                                    | Polien                                                                                                    |                                                                                                    |                                                                                                    |             |                                                                                                    |
| I show bes                                                            | ic courses                                                                                                    |                                                                                                    |                                                                                                    |             |                                                                                                    |
| C Show maj                                                            | or courses                                                                                                    |                                                                                                    |                                                                                                    |             |                                                                                                    |
| D Stow ma)                                                            | or elective courses                                                                                                    |                                                                                                    |                                                                                                    |             |                                                                                                    |
| they man                                                              | idatory courses for the next semisiter                                                                                                    |                                                                                                    |                                                                                                    |             |                                                                                                    |
| Show free                                                             | choice causes                                                                                                    |                                                                                                    |                                                                                                    |             |                                                                                                    |
| Show cost                                                             | rais dedicated to my study programma                                                                                                    |                                                                                                    |                                                                                                    |             |                                                                                                    |
| tearch accord                                                         | fing to a course order.                                                                                                    |                                                                                                    |                                                                                                    |             |                                                                                                    |
| learch accord                                                         | Sing to a course title                                                                                                    |                                                                                                    |                                                                                                    |             |                                                                                                    |
| Sibos only                                                            | these courses which I am able to reporter for FI                                                                                                    |                                                                                                    |                                                                                                    |             |                                                                                                    |
|                                                                       |                                                                                                    |                                                                                                    |                                                                                                    |             |                                                                                                    |
| alvow brief                                                           | f course description uniter each rew                                                                                                    |                                                                                                    | 1                                                                                                    |             | Charles will read                                                                                     |
| Shire terr                                                            | forces despirations on the sector rew     forces despirations of the sector rew     and registration certs      diddored efformation about regis     Hermonia 1 and of 174     1     Diddore sectors                                                                                                    | chafter and classes                                                                                                    | 20                                                                                                    | 0           | Change artifege                                                                                       |
| Course code                                                           | Ver proget is dependent operation<br>(course description under each traw<br>is and operations can'sald/break effertuation allow trapic<br>Bernyerts 1. Str. of 214                                                                                                    | itudien and classes                                                                                                    | Rep ()<br>20021                                                                                                    |             | Dunys settings<br>Actives                                                                             |
| Devene tode                                                           | top opper a separate control     (corres face/optimic units with the     nord optimic optim     defaultation optim     defaultation optim     defaultation     defaultation     defaultation     defaultation     defaultation                                                                                                    | italian ad classes<br>Course title in Poten<br>Migdzynacciow cytel aterga                                                                                        | xey ©<br>20031<br>≒ ⊞ Ø<br>₩ Ⅲ 1                                                                                                    | 0           | Denge sellings<br>Actions<br>Course page -1                                                           |
| District Entry<br>Status Lean<br>Course code<br>239100-0<br>2311271-0 | Induced Economics (SEM)                                                                                                    | Indum and classes Course title in Poten Migdgnaeciclose systel energi Industrial Economics (19540)                                                               | 700<br>2007<br>公司の<br>公司の<br>公司の<br>公司の<br>公司の<br>公司の<br>公司の<br>公司の<br>(公司の<br>(公                                                                                      | 0           | Diego etings<br>Autore<br>Coune page -1<br>Coune page -1                                              |
| 23112716<br>23112716                                                  | tragent and a second second seco | Indum and classes Course talk in Pation Migdprozectores spell energi Industrial Economics (1)5M) Theory diagnosy patenciels precovables, coactiongs i mentorings |                                                                                                    | 0<br>0<br>0 | Dargo sellings<br>Antione<br>Counter page -1<br>Counter page -1<br>Counter page -1                    |
| 239128-6<br>231271-6<br>231271-6<br>231271-6                          | Very proper a regeneration control<br>Control feeting/final months with the two<br>mand regenerations control                                                                                                    | Indum and classes                                                                                                    |                                                                                                    |             | Cauran page -1<br>Cauran page -1<br>Cauran page -1<br>Cauran page -1<br>Cauran page -1                |
| 239128-6<br>2314746<br>2314746<br>2314766<br>2314766                  | Very proper a regeneration control<br>(contrast description under wells from<br>and contrast description of all different elements and extrages<br>Bennerits 1. Int of 214  Contrast title 4-22<br>Contrast title 4-22<br>International energy reactions<br>Industrial Economics (DEM)<br>Training of diagnosts of engineeus' potential, couching end<br>releasing<br>'Doing of diagnosts of engineeus' potential, couching end<br>releasing<br>'Doing of diagnosts of engineeus' potential, couching end<br>releasing<br>'Doing of the energy market in the Europeen Union'<br>Accounting and Prescript Reporting under international<br>Financial Reporting Internation (7647)                                                                                                    | Indum ed classes                                                                                                    | 本<br>の<br>本<br>の<br>本<br>た<br>の<br>た<br>来<br>た<br>に<br>の<br>た<br>に<br>の<br>た<br>に<br>の<br>に<br>の<br>に<br>の<br>の<br>の<br>の<br>の<br>の<br>の<br>の<br>の<br>の<br>の<br>の<br>の |             | Cause settings<br>Anniers<br>Course page - 1<br>Course page - 1<br>Course page - 1<br>Course page - 1 |

#### Filters

It is worth using the available filters when looking for courses you are interested in:

| SEARCH FILTERS                                            |
|-----------------------------------------------------------|
| Show courses in<br>English<br>German                      |
| Show basic courses                                        |
| Show major courses                                        |
| Show major elective courses                               |
| □ Show mandatory courses for the next semester            |
| Show free choice courses                                  |
| □ Show courses dedicated to my study programme            |
| Search according to a course code:                        |
| Search according to a course title:                       |
| Show only these courses which I am able to register for 🔢 |
| Apply                                                     |

If you are looking for a course and we know its course code or part of it or at least part of its name, then you can search or it:

- 1. searching by the code enter a maximum of 6 digits (do not enter 4 digits after the dash) or the first digits of the course code then we will see all the items that begin with the numbers entered.
- 2. When searching by the name, we can enter only part of it then we will see all the courses that have the phrase entered by us in their name.

| Show courses dedicated to my s      | tudy programme |
|-------------------------------------|----------------|
| Search according to a course code:  |                |
| Search according to a course title: |                |

In the same way, you can search for courses for your Major, but it is easier to search for them using filters, because then you will get a list of every course regardless of the code and name.

When using filters, pay attention to the fact that some of the filters may give us an empty result.

#### Courses in registration Registration 20231: Full-time Graduate Studies REJ-20231-MGR-D

| $\leftarrow$ go back to the registration calendar         |
|-----------------------------------------------------------|
| SEARCH FILTERS                                            |
| Show courses in<br>Polish<br>German                       |
| Show basic courses                                        |
| Show major courses                                        |
| Show major elective courses                               |
| □ Show mandatory courses for the next semester            |
| Show free choice courses                                  |
| □ Show courses dedicated to my study programme            |
| Search according to a course code:                        |
| Search according to a course title:                       |
| Show only these courses which I am able to register for 👔 |
| Apply                                                     |
|                                                           |
|                                                           |

The list of courses is empty

It all depends on which Major and semester you are in and how the requirements are entered into your study plan.

If courses from a given collection have already been passed by you, you will receive an empty list.

However, if there are courses in the list that you have not yet completed or have not passed, the filter will show them.

The **filter Show only courses needed for the next semester** will show us all the courses that are needed for the semester for which you register for classes, and which are assigned in your study plan for this semester (name and code)

#### Courses in registration Registration 20231: Full-time Graduate Studies REJ-20231-MGR-D

| ← до васк                                                                                       | to the registration calendar                                                                                                    |                                                                                                    |                                                                                                    |                       |                                                                                                    |
|-------------------------------------------------------------------------------------------------|----------------------------------------------------------------------------------------------------|----------------------------------------------------------------------------------------------------|----------------------------------------------------------------------------------------------------|-----------------------|----------------------------------------------------------------------------------------------------|
| SEARCH FILTERS                                                                                  | 3                                                                                                    |                                                                                                    |                                                                                                    |                       |                                                                                                    |
| -Show cours                                                                                     | es in                                                                                                    |                                                                                                    |                                                                                                    |                       |                                                                                                    |
| English                                                                                         | Polish                                                                                                    |                                                                                                    |                                                                                                    |                       |                                                                                                    |
| Show basi                                                                                       | c courses                                                                                                    |                                                                                                    |                                                                                                    |                       |                                                                                                    |
| Show majo                                                                                       | or courses                                                                                                    |                                                                                                    |                                                                                                    |                       |                                                                                                    |
| Show majo                                                                                       | or elective courses                                                                                                    |                                                                                                    |                                                                                                    |                       |                                                                                                    |
| Show man                                                                                        | datory courses for the next semester                                                                                                    |                                                                                                    |                                                                                                    |                       |                                                                                                    |
| □ Show free                                                                                     | choice courses                                                                                                    |                                                                                                    |                                                                                                    |                       |                                                                                                    |
| Show cour                                                                                       | ses dedicated to my study programme                                                                                                    |                                                                                                    |                                                                                                    |                       |                                                                                                    |
| Search accord                                                                                   | ling to a course code:                                                                                                    |                                                                                                    |                                                                                                    |                       |                                                                                                    |
| Search accord                                                                                   | ling to a course title:                                                                                                    |                                                                                                    |                                                                                                    |                       |                                                                                                    |
| Show only                                                                                       | these courses which I am able to register for 🔢                                                                                                    | l                                                                                                    |                                                                                                    |                       |                                                                                                    |
|                                                                                                 | Ap                                                                                                    | ply                                                                                                    |                                                                                                    |                       |                                                                                                    |
| -                                                                                               |                                                                                                    |                                                                                                    |                                                                                                    |                       |                                                                                                    |
| show cour<br>show brief                                                                         | se groups in separate column<br>course description under each row<br>s and registration carts 🔲 additional informat                                                                                           | tion about registration and classes                                                                                                    | C                                                                                                    | D                     | Change settings                                                                                                    |
|                                                                                                 | Elements 17 of 7 DI DSho                                                                                                    | w options                                                                                                    |                                                                                                    |                       |                                                                                                    |
|                                                                                                 |                                                                                                    |                                                                                                    |                                                                                                    |                       |                                                                                                    |
| Course code                                                                                     | Course title 🔺                                                                                                    | Course title in Polish                                                                                                    | Кеу 🛈<br>20231                                                                                                    |                       | Actions                                                                                                    |
| Course code                                                                                     | Course title A                                                                                                    | Course title in Polish<br>Algebra and Mathematical Analysis                                                                                                    | Key <sup>©</sup><br>20231<br>☆ 35 Ø<br>☆ 11 i                                                                                                    | 0                     | Actions<br>Course page $\rightarrow$                                                                                                    |
| Course code<br>222001-D<br>233531-D                                                             | Course title A<br>Advanced Calculus<br>Advanced R Programming                                                                                                    | Course title in Polish<br>Algebra and Mathematical Analysis<br>Advanced R Programming                                                                                                    | кеу ©<br>20231<br>№ Ш і<br>№ 21 0<br>№ Ш і                                                                                                    | 0                     | Actions<br>Course page $\rightarrow$<br>Course page $\rightarrow$                                                                                                    |
| Course code<br>222001-D<br>233531-D<br>239201-D                                                 | Course title A<br>Advanced Calculus<br>Advanced R Programming<br>Applied Cryptography                                                                                                    | Course title in Polish<br>Algebra and Mathematical Analysis<br>Advanced R Programming<br>Applied Cryptography                                                                                                    | кеу ©<br>20231<br>№ Ш і<br>№ Ш і<br>№ Ш і<br>і                                                                                                    | ©<br>©                | Actions       Course page $\rightarrow$ Course page $\rightarrow$ Course page $\rightarrow$                                                                                                    |
| Course code<br>222001-D<br>233531-D<br>239201-D<br>220621-D                                     | Course title A<br>Advanced Calculus<br>Advanced R Programming<br>Applied Cryptography<br>Artificial Intelligence                                                                                              | Course title in Polish Algebra and Mathematical Analysis Advanced R Programming Applied Cryptography Artificial Intelligence                                                                                                    | кеу ©<br>20231<br>№ Ш і<br>№ Ш і<br>№ Ш і<br>і<br>№ Ш і<br>і<br>і<br>і                                                                                                    | 0<br>0<br>0           | Actions         Course page $\rightarrow$ Course page $\rightarrow$ Course page $\rightarrow$ Course page $\rightarrow$                                                                                                    |
| Course code<br>222001-D<br>233531-D<br>239201-D<br>220621-D<br>233071-D                         | Course title  Advanced Calculus Advanced R Programming Applied Cryptography Artificial Intelligence Business Intelligence                                                                                     | Course title in Polish Algebra and Mathematical Analysis Advanced R Programming Applied Cryptography Artificial Intelligence Business Intelligence                                                                                    | Кеу <sup>©</sup><br>20231<br><sup>№</sup> <sup>25</sup> <sup>0</sup><br><sup>№</sup> <sup>21</sup> <sup>0</sup><br><sup>№</sup> <sup>11</sup> <sup>1</sup><br><sup>№</sup> <sup>11</sup> <sup>1</sup><br><sup>№</sup> <sup>11</sup> <sup>1</sup><br><sup>№</sup> <sup>11</sup> <sup>1</sup>                                                                                                    | ©<br>©<br>©           | Actions         Course page →         Course page →         Course page →         Course page →         Course page →         Course page →                                                                                         |
| Course code<br>222001-D<br>233531-D<br>239201-D<br>220621-D<br>233071-D<br>236811-D             | Course title A<br>Advanced Calculus<br>Advanced R Programming<br>Applied Cryptography<br>Artificial Intelligence<br>Business Intelligence<br>Numerical Methods                                                | Course title in Polish Algebra and Mathematical Analysis Advanced R Programming Applied Cryptography Artificial Intelligence Business Intelligence Numerical Methods                                                                  | кеу ©         20231         %       25         %       25         %       21         %       21         %       21         %       21         %       21         %       21         %       21         %       21         %       21         %       21         %       21         %       21         %       21         %       21         %       21         %       21         %       21         %       21         %       21         %       21         %       21         %       21         %       21         %       21         %       21         %       21         %       21         %       21         %       21         %       21         %       21         %       21         %       21         %       21 | 0<br>0<br>0<br>0<br>0 | Actions         Course page →         Course page →         Course page →         Course page →         Course page →         Course page →         Course page →                                                                   |
| Course code<br>222001-D<br>233531-D<br>239201-D<br>220621-D<br>233071-D<br>236811-D<br>222581-D | Course title A<br>Advanced Calculus<br>Advanced R Programming<br>Applied Cryptography<br>Artificial Intelligence<br>Business Intelligence<br>Numerical Methods<br>Probability Theory and Stochastic Processes | Course title in Polish<br>Algebra and Mathematical Analysis<br>Advanced R Programming<br>Applied Cryptography<br>Artificial Intelligence<br>Business Intelligence<br>Numerical Methods<br>Probability Theory and Stochastic Processes | кеу ©         20231         %       25         %       25         %       25         %       21         %       21         %       21         %       21         %       21         %       21         %       21         %       21         %       21         %       21         %       21         %       21         %       21         %       21         %       21         %       21         %       21         %       21         %       21         %       21         %       21         %       21         %       21         %       21         %       21         %       21         %       21         %       21         %       21         %       21         %       21         %       21         %       21 | 0<br>0<br>0<br>0<br>0 | Actions         Course page →         Course page →         Course page →         Course page →         Course page →         Course page →         Course page →         Course page →         Course page →         Course page → |

If this semester there are no specific subjects in the requirements (in study Plan), and in the study plan there is only the language course/seminar and the required number of ECTS credits, this filter will not show us anything.

#### NOTE: STUCENTS REGISTERING FOR CLASSES ON THEIR LAST SEMETER

In the case of the last semester, the timetable does not include specific courses, but because this is the last semester in which you are obliged to complete all previously uncredited major subjects and obtain 15 ECTS/20 ECTS points in Major Electives, selecting this filter will show you all previously passed Major and Major Elective courses.

In the last semester, in the case of major courses, it will be simpler to use the filter:

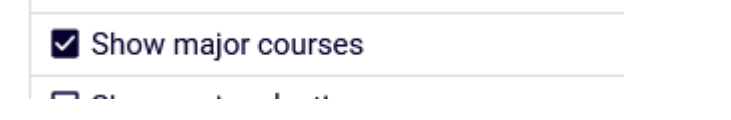

#### Registering for a class or requesting admission over the limit

Whether there are places in chosen class can be checked by clicking on the icon at the shopping cart:

| Click here<br>specific g                                                                                                    | e your pote<br>roups.                                                                                                   | ential positi                                                                              | ions in the (                                                                        | queues for                                       |                                                       |
|----------------------------------------------------------------------------------------------------|----------------------------------------------------------------------------------------------------|--------------------------------------------------------------------------------------------|--------------------------------------------------------------------------------------|--------------------------------------------------|-------------------------------------------------------|
| Potential<br>you appli<br>Rememb<br>position i                                                                                                    | <i>position</i> - p<br>ed for regis<br>er that you<br>n the futur                                                       | position yo<br>stration at<br>1 might be<br>1.                                             | u would cu<br>this mome<br>pushed dov                                                | rrently get<br>nt.<br>vn of this                 | if<br>e -                                             |
|                                                                                                    | 1                                                                                                    |                                                                                            | i 0                                                                                  | Course                                           | e page -                                              |
| merical Metho<br>pistration 20231: F<br>go back to course s                                                                                                    | ds (20231) [/<br>sull-time Gradua<br>search results                                                                     | 236811-D]<br>ate Studies [REJ                                                              | I-20231-MGR-D]                                                                       |                                                  |                                                       |
| merical Metho<br>jistration 20231: F<br>go back to course s<br>C refinish                                                                                           | ds (20231) [;<br>-ull-time Gradua<br>search results                                                                     | 236811-D]<br>ate Studies [REJ                                                              | I-20231-MGR-D]                                                                       |                                                  | Change or                                             |
| merical Metho<br>pistration 20231 : F<br>go back to course s<br>C refinant<br>) show location of cla<br>you want to change th                                       | ds (20231) [:<br>ull-time Gradua<br>search results<br>sses<br>hese settings perm                                        | 236811-D]<br>ate Studies [REJ                                                              | 0-20231-MGR-D                                                                        | y USOSweb menu.                                  | Change or                                             |
| merical Metho<br>pistration 20231: F<br>go back to course s<br>C refinant<br>) show location of da<br>you want to change th<br>you want to change th<br>position    | ds (20231) [/<br>ull-time Gradua<br>earch results<br>esses<br>hese settings perm<br>lower<br>limit                      | 236811-DJ<br>ate Studies [REJ<br>nanently, edit your p                                     | oreferences in the M<br>Group<br>description                                         | y USOSweb menu.                                  | Charge of<br>Dedications                              |
| merical Metho<br>pistration 20231 : F<br>go back to course s<br>C edmak<br>) show location of cla<br>you want to change the<br>you want to change the<br>position   | ds (20231) [:<br>cull-time Gradua<br>earch results<br>esses<br>hese settings perm<br>limit O Upper<br>limit             | 236811-D]<br>ate Studies [REJ<br>namently, edit your p                                     | oreferences in the M<br>Group<br>description<br>Lab                                  | y USOSweb menu.<br>Time                          | Charge of<br>Dedications                              |
| merical Metho<br>pistration 20231: F<br>go back to course s<br>C retriation<br>) show location of cla<br>you want to change th<br>you want to change th<br>position | ds (20231) [2<br>ull-time Gradua<br>search results<br>ssses<br>hese settings perm<br>lower<br>limit I Upper<br>limit 16 | 236811-D)<br>ate Studies [REJ<br>namently, edit your p<br>Teocher<br>Michał<br>Bernardelli | areferences in the M<br>Group<br>description<br>Lab<br>[1160] Michael<br>Bernardelli | y USOSweb menu<br>Time<br>Tuesday<br>99:50-11:30 | Charge of<br>Dedications<br>SMM2-QEM , SR<br>SMMD-ADA |

You register or make a request for courses by choosing a green shopping cart:

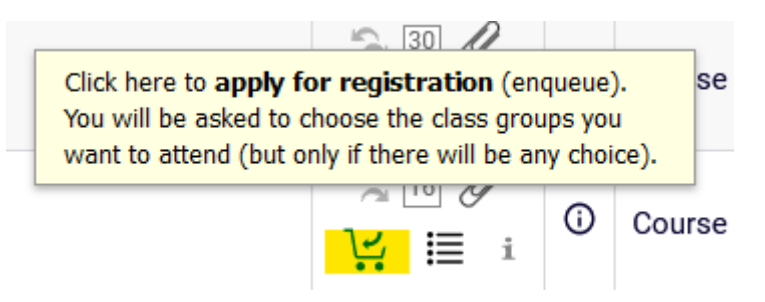

If there are free places in the group, after selecting it, you will be directly registered in the course and will not be able to deregister from it (if there are free places in the group, you do not have to write anything in the comment for the lecturer).

| Numerical Methods (20231) [236811-D]                             |
|------------------------------------------------------------------|
| Registration 20231: Full-time Graduate Studies [REJ-20231-MGR-D] |

| ← go   | back to cours        | e search res                  | ults           |                       |                              |                        |                                    |   |
|--------|----------------------|-------------------------------|----------------|-----------------------|------------------------------|------------------------|------------------------------------|---|
| C      | , refresh            |                               |                |                       |                              |                        |                                    |   |
| □ sho  | ow location of       | classes                       |                |                       |                              |                        | Change settings                    |   |
| If you | want to change       | e these setti                 | ngs perma      | nently, edit your p   | preferences in the M         | ly USOSweb menu        | ι.                                 |   |
|        |                      |                               |                | S                     | ubmit ask                    |                        |                                    |   |
| Group  | Possible<br>position | Lower<br>limit <sup>(j)</sup> | Upper<br>limit | Teacher               | Group<br>description         | Time                   | Dedications                        |   |
|        |                      |                               |                |                       | Lab                          |                        |                                    |   |
| 1      | 16                   |                               | 16             | Michał<br>Bernardelli | [1160] Michał<br>Bernardelli | Tuesday<br>09:50-11:30 | SMM2-QEM , SMMB-<br>AAB , SMMD-ADA | ۲ |
|        |                      |                               |                | Comment               | t for the Lecturer:          |                        |                                    |   |
|        |                      |                               |                |                       |                              |                        |                                    | ^ |
|        |                      |                               |                |                       |                              |                        |                                    | ~ |
|        |                      |                               |                |                       | 0 / 300                      |                        |                                    |   |
|        |                      |                               |                | S                     | ubmit ask                    |                        |                                    |   |

After successful registration for classes, you will receive information:

### Numerical Methods (20231) [236811-D] Registration 20231: Full-time Graduate Studies [REJ-20231-MGR-D]

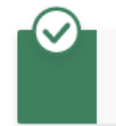

Action completed succesfully. Course was linked to program Advanced Analytics - Big Data, Graduate, full-time. Refresh the page.

In your Cart, the selected course will appear, from which it will no longer be possible to deregister.

| ISTRATIONS<br>calendar<br>ost<br>for courses<br>direct for groups<br>group preferences<br>EDULE<br>ISTRATIONS FOR<br>MS | Here you can see all the courses thich you are if<br>which you want to be registered for. Specific stu<br>displayed next to it.<br>how to register for courses?<br>how to register for class groups?<br>how to register for exams?<br>did I apply for sufficient number of courses? | egistered for an                               | nd these<br>area is                     | Binglay optimen     Include also:     Include also:     Inclu |                                                                                                    |  |  |
|----------------------------------------------------------------------------------------------------|----------------------------------------------------------------------------------------------------|------------------------------------------------|-----------------------------------------|----------------------------------------------------------------------------------------------------|----------------------------------------------------------------------------------------------------|--|--|
| STUDIES<br>tests<br>grades<br>applications<br>cankings<br>stipends<br>stipends<br>student mobility                      | Winter semester 2023/24 [20231]<br>Regionation 20231: Fell-Sime Graduato Studies RSJ-20                                                                                                    | 1231-MGR-D                                     |                                         |                                                                                                    | 1                                                                                                    |  |  |
| aurweys<br>payments fk<br>diplomas                                                                                      | Advanced Business Analytics - Power of Predictive<br>Modeling IIIs1610                                                                                                    | ASEETS                                         | LAB1                                    |                                                                                                    | Vou are registered                                                                                             |  |  |
| - mlegitymacja<br>AEETINOS                                                                                              |                                                                                                    |                                                |                                         |                                                                                                    |                                                                                                    |  |  |
| nlegitymacja<br>NNOS                                                                                                    | Applied Cryptography 23920-0                                                                                                    | LODOTS                                         | LAIFT                                   | ₩ ■ 1                                                                                                    | Vou are registered                                                                                             |  |  |
| niegitymacja<br>NNOS                                                                                                    | Applied Cryptography 23925-0<br>Artificial Intelligence: 220821-0                                                                                                    | LOBETS<br>LOBETS                               | LAFT                                    |                                                                                                    | <ul> <li>You are registered</li> <li>You are registered</li> </ul>                                             |  |  |
| niegitymacja<br>ninos                                                                                                   | Appled Cryptography 23920-0<br>Artificial Intelligence 220021-0<br>Business Intelligence 23027-0                                                                                                    | LODETS                                         | LAPI<br>LAPI<br>MYER<br>62611           |                                                                                                    | You are registered     You are registered     You are registered                                               |  |  |
| ilegitymacja                                                                                                    | Applied Cryptography 23925-0<br>Artificial Intelligence 220021-0<br>Business Intelligence 223071-0<br>Corporate Financial Bisk Management 224141-D                                                                                                    | LEBETS<br>LEBETS<br>LEBETS<br>LEBETS           | LAB1<br>LAB1<br>WYEI<br>COLTI<br>WYEI   |                                                                                                    | You are registered     You are registered     You are registered     You are registered     You are registered |  |  |
| niegitymacja<br>nieŭs                                                                                                   | Applied Cryptography 239231-0<br>Artificial Intelligence 220827-0<br>Business Intelligence 230771-0<br>Corporate Financial Risk Managament 234141-D<br>Cybersecurity 222531-0                                                                                                    | LEBETS<br>LEBETS<br>LEBETS<br>LEBETS<br>LEBETS | LAB1<br>LAB1<br>80411<br>80411<br>80411 |                                                                                                    |                                                                                                    |  |  |

If the maximum limit of students in the course group has already been filled in or exceeded, you can request admission for the course.

The system will allow you to send a request without filling in the **Comment for the Lecturer**, but it is worth filling it out and entering information why you want or need to complete the course.

| Registra    | ition 20231          | : Full-time (    | Graduate S     | Studies (REJ-2        | 0231-MGR-D]                  |                          |                 |        |
|-------------|----------------------|------------------|----------------|-----------------------|------------------------------|--------------------------|-----------------|--------|
| - go        |                      | e sedicinieso    |                |                       |                              |                          |                 |        |
| C           | refresh              |                  |                |                       |                              |                          |                 | _      |
| sho         | w location of        | classes          |                | 17 Mart 1             |                              |                          | Change settings |        |
| If you w    | vant to change       | e these settin   | gs permane     | ntly, edit your pre   | ferences in the My USOS      | web menu.                |                 |        |
|             |                      |                  |                | Subr                  | nit esk                      |                          |                 |        |
| Group       | Possible<br>position | Lower<br>limit ① | Upper<br>limit | Teacher               | Group description            | Time                     | Dedications     |        |
|             |                      |                  |                | Ser                   | ninar                        |                          |                 |        |
| 1           | 23                   |                  | 22             | Agnieszka<br>Pleśniak | (1361) Agnieszka<br>Pleśniak | Wednesday<br>13:30-15:10 |                 |        |
|             |                      |                  |                | L                     | ab                           |                          |                 |        |
| 11          | 23                   |                  | 22             | Agnieszka<br>Pleśniak | [1361] Agnieszka<br>Pleśniak | Wednesday<br>15:20-17:00 |                 | 0      |
|             |                      |                  |                | Comment fo            | r the Lecturer:              |                          |                 | _      |
| 1 Manual In | le to register for t | DIE SOUCHE!      |                |                       |                              |                          |                 | < > 11 |
| -           |                      |                  |                | .41                   | / 300                        |                          |                 |        |
|             |                      |                  |                | Subr                  | nitask 🧧                     |                          |                 |        |

Research and Presentation Methods in Business (IB) (20231) [231911-D]

After sending your request, you will receive information:

### Research and Presentation Methods in Business (IB) (20231) [231911-D] Registration 20231: Full-time Graduate Studies [REJ-20231-MGR-D]

Action completed succesfully. Course was linked to program Advanced Analytics - Big Data, Graduate, full-time. Refresh the page.

A course will appear in your Cart with the following information: "You have applied for this course"

| Internet<br>lendar<br>et<br>courses<br>roup preferences<br>out preferences<br>out II<br>TRATIONS FOR<br>IS | Here you can see all the courses thich you and ne which you want to be registered for. Specific star displayed next to a. how to register for courses? how to register for class groups? how to register for exama? did I apply for sufficient number of courses? | Display op<br>Include all<br>Inscribe<br>dissmi<br>Gues rev<br>display<br>statistics | also:<br>the terms<br>missed courses<br>reverse chranological order<br>lay column with registration<br>is O |       |                                                                    |
|----------------------------------------------------------------------------------------------------|----------------------------------------------------------------------------------------------------|--------------------------------------------------------------------------------------|----------------------------------------------------------------------------------------------------|-------|--------------------------------------------------------------------|
| rubles<br>sta<br>splications<br>ekkngs<br>ipends<br>udent mobility<br>urways                               | Winter semester 2023/24 [20231]<br>Registration 20231: Pull-time Graduate Studies REJ-20<br>Advanced Business Analytics - Rever of Particitive                                                                                                    | 231-MG <del>R 0</del>                                                                | (and the                                                                                                    | - I   |                                                                    |
| iymenta fi<br>plomas<br>legitymacja                                                                        | Modeling 225161-0                                                                                                    | 41600                                                                                | LAB-1                                                                                                    | ₩ 🗉 । | You are registered                                                 |
| NGS                                                                                                    | Applied Cryptography 139201-D                                                                                                    | 8.06078                                                                              | LABS                                                                                                    |       | Vou are registered                                                 |
|                                                                                                    | Artificial Intelligence 220921-0                                                                                                    | 8.016278                                                                             | Logis                                                                                                    |       | Vou are registered                                                 |
|                                                                                                    | Regiment Intelliging STREET                                                                                                    | 846078                                                                               | MYRC1                                                                                                    | II II | You are regulated                                                  |
|                                                                                                    | internets arterigence 2200 PD                                                                                                    |                                                                                      |                                                                                                    |       |                                                                    |
|                                                                                                    | Corporate Financial Rink Management 234141-0                                                                                                    | \$28278                                                                              | wrosa                                                                                                    |       | You are registered                                                 |
|                                                                                                    | Corporate Financial Risk Management 234141-0<br>Cybersecutity 226531-0                                                                                                    | \$38578<br>438578                                                                    | Wratch<br>Wratch                                                                                            |       | <ul> <li>You are registered</li> <li>You are registered</li> </ul> |
|                                                                                                    | Corporate Financial Risk Management 234141-0<br>Cybersecurity 228651-0<br>Numerical Methods 234311-0                                                                                                    | 101579<br>431579<br>511678                                                           | Write1                                                                                                    |       | You are registered     You are registered     You are registered   |

In the Schedule, the class with a request not considered by the educator will have a red tile.

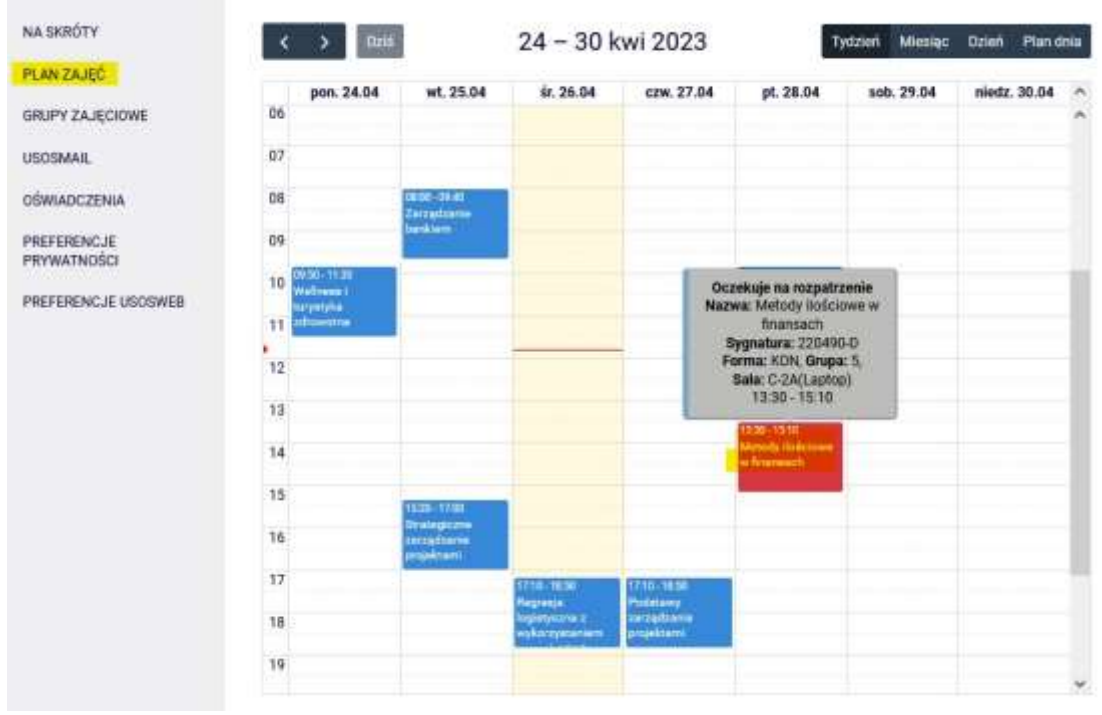

Until your request is processed, you can cancel the item by selecting the red shopping cart:

 Konsument na rynku internetowym (e-learning) 236239-D
 Przedmiot został podpięty do programu: E-biznes, stacjonarne, II stopnia. Kliknij tutaj żeby wycofać swoją prośbę o zarejestrowanie.

 Metody ilościowe w finansach 220490-D
 2.0 ECTS
 KON-5
 Złożyłeś prośbę o zarejestrowanie

When dropping a course, you will be asked to confirm our decision.

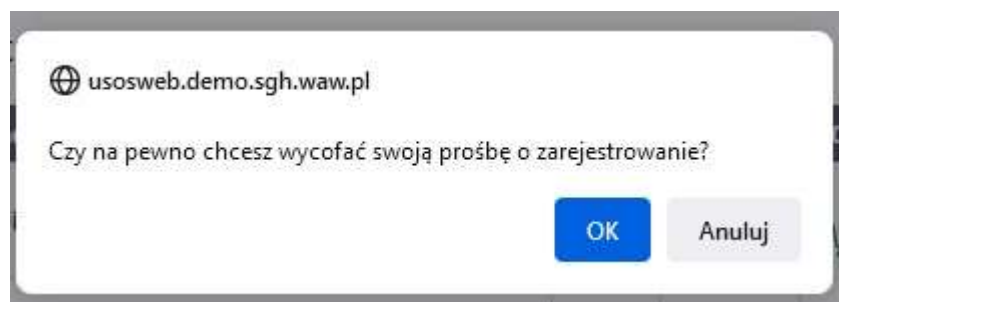

Once confirmed, the course will disappear from your Cart:

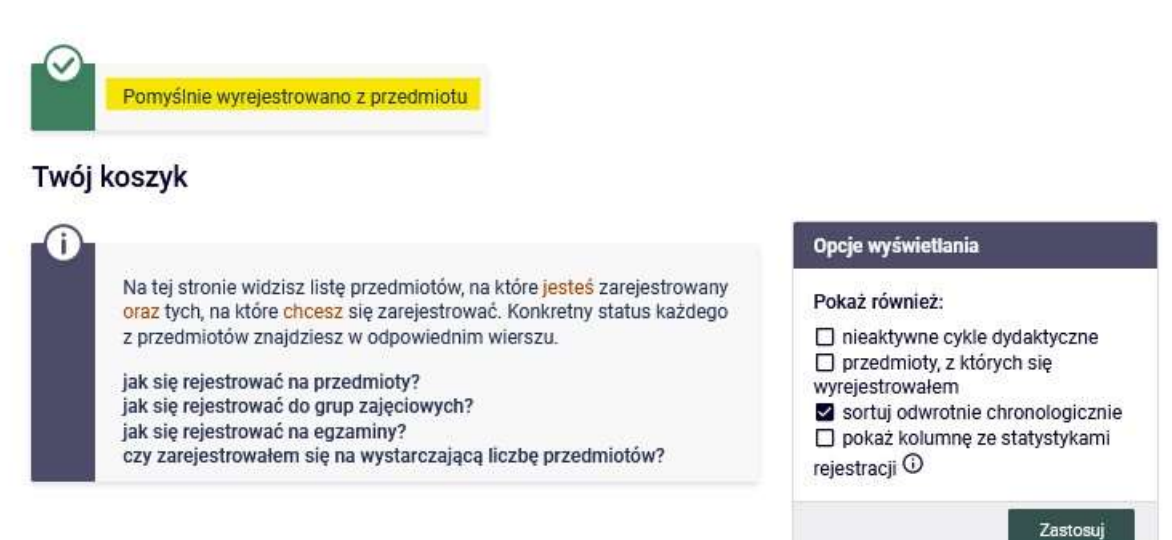

### Semestr letni 2022/23 [20222]

| Rejestracja 20222: Studia magisterskie stacjonarne (SMMD + SMMA) REJ-20222-MGR-D |          |                |                |                         |  |  |  |
|----------------------------------------------------------------------------------|----------|----------------|----------------|-------------------------|--|--|--|
| Etyka w biznesie (e-learning) 222169-D                                           | 3.0 ECTS | KINT-1         | 30 Ø<br>₩ Ⅲ i  | V Jesteś zarejestrowany |  |  |  |
| Konsument na rynku internetowym (e-learning) 236239-D                            | 3.0 ECTS | KINT-1         | 30 Ø<br>₩ Ⅲ i  | V Jesteś zarejestrowany |  |  |  |
| Podstawy zarządzania projektami 223960-D                                         | 3.0 ECTS | WYK-2<br>CW-21 | 100 Ø<br>₩ Ⅲ i | V Jesteś zarejestrowany |  |  |  |
| Rachunkowość zarządcza i rachunek kosztów 222810-D                               | 3.0 ECTS | WYK-1          | 90 Ø<br>₩ ≣ i  | Jesteś zarejestrowany   |  |  |  |
| Regresja logistyczna z wykorzystaniem narzędzi SAS<br>223480-D                   | 3.0 ECTS | LAB-6          | 144 Ø<br>₩ Ⅲ i | V Jesteś zarejestrowany |  |  |  |

If we want to register up for class that conflicts with the already selected courses, you will receive the following information:

Wpisanie przedmiotu spowoduje kolizję z 220750-D

In the Cart you have courses that are waiting for the decision of the lecturer:

#### Twój koszyk

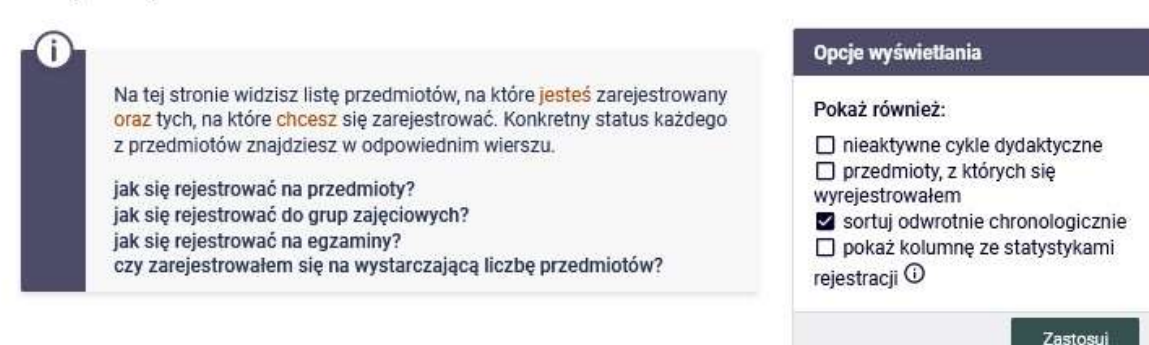

### Semestr letni 2022/23 [20222]

| Rejestracja 20222: Studia magisterskie stacjoname (SM                                 | MD + SMMA | ) REJ-2022     | 2-MGR-D        |                                           |
|---------------------------------------------------------------------------------------|-----------|----------------|----------------|-------------------------------------------|
| Etyka w biznesie (e-learning) 222169-D                                                | 3.0 ECTS  | KINT-1         | 30 Ø<br>₩ Ⅲ i  | <ul> <li>Jesteś zarejestrowany</li> </ul> |
| Herezje ekonomiczne - Przewodnik po alternatywnych<br>teoriach ekonomicznych 232540-p | 3.0 ECTS  | KON-1          | 5 Ø<br>\;; ≣ i | Złożyłeś prośbę o<br>zarejestrowanie      |
| Konsument na rynku internetowym (e-learning) 236239-D                                 | 3.0 ECTS  | KINT-1         | 30 Ø<br>₩ Ⅲ i  | <ul> <li>Jesteś zarejestrowany</li> </ul> |
| Metody ilościowe w finansach 220490-D                                                 | 3.0 ECTS  | KON-5          | 295 Ø<br>₩ Ⅲ i | Złożyłeś prośbę o<br>zarejestrowanie      |
| Podstawy zarządzania projektami 223960-D                                              | 3.D ECTS  | WYK-2<br>CW-21 | 100 Ø<br>₩ Ⅲ i | Jesteś zarejestrowany                     |
|                                                                                       |           |                |                |                                           |

After the decision of the teachers in **the Cart**, there will be information whether you have been accepted for the class or not.

#### Twój koszyk

i

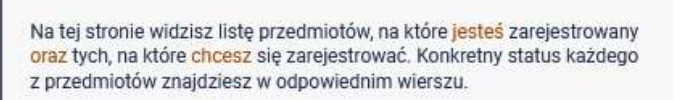

jak się rejestrować na przedmioty? jak się rejestrować do grup zajęciowych?

jak się rejestrować do grup zajęcio jak się rejestrować na egzaminy?

czy zarejestrowałem się na wystarczającą liczbę przedmiotów?

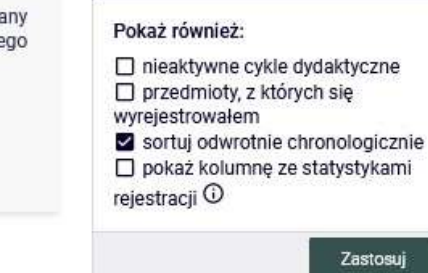

Opcje wyświetlania

### Semestr letni 2022/23 [20222]

| Rejestracja 20222: Studia magisterskie stacjonarne (SM                                | IMD + SMMA | ) REJ-2022     | 2-MGR-D        |                                                                                                    |
|---------------------------------------------------------------------------------------|------------|----------------|----------------|----------------------------------------------------------------------------------------------------|
| Etyka w biznesie (e-learning) 222169-D                                                | 3.0 ECTS   | KINT-1         | 30 Ø<br>\☆ Ⅲ i | V Jesteś zarejestrowany                                                                                                    |
| Herezje ekonomiczne - Przewodnik po alternatywnych<br>teoriach ekonomicznych 232540-b | 3.0 ECTS   | KON-1          | 5 &<br>\∺ Ⅲ i  | <ul> <li>Jesteś zarejestrowany</li> <li>Informacja zwrotna od<br/>Dziekanatu:</li> <li>Akceptacja przez<br/>Dydaktyka</li> </ul>             |
| Konsument na rynku internetowym (e-learning) 236239-D                                 | 3.0 ECTS   | KINT-1         | 30 Ø<br>₩ Ⅲ i  | V Jesteś zarejestrowany                                                                                                    |
| Metody ilościowe w finansach 220490-D                                                 | 2.0 ECTS   |                | 295 Ø<br>₩ 🔳 i | <ul> <li>Twoja prośba została<br/>odrzucona</li> <li>Informacja zwrotna od<br/>Dziekanatu:</li> <li>Odrzucona przez<br/>Dydaktyka</li> </ul> |
| Podstawy zarządzania projektami 223960-D                                              | 3.0 ECTS   | WYK-2<br>CW-21 | 100 Ø<br>₩ Ⅲ i | V Jesteś zarejestrowany                                                                                                    |
|                                                                                       |            |                | 1001           |                                                                                                    |

You can no longer deregister from the course that has been accepted.

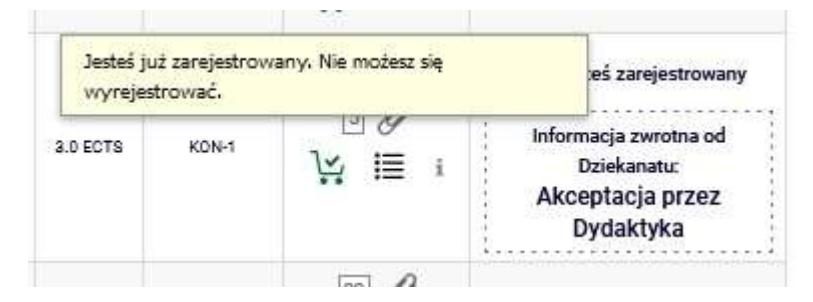

For the course your application has been rejected, you can again request admission (e.g., to another teacher, if there are more classes):

| Kliknij tutaj żel<br>(zająć miejsce | by <b>złożyć prośbę o zarejestrowar</b><br>w kolejce chętnych). Zostaniesz | lie jeś zarejestrowany              |
|-------------------------------------|----------------------------------------------------------------------------|-------------------------------------|
| chcesz należeć<br>tego wyboru)      | wybor grup zajęciowych, do ktoryc<br>(chyba, że jest tylko jedna możliwo:  | ść prośba została<br>pna            |
| 3.0 ECTS                            |                                                                            | nformacja zwrotna od<br>Dziekanatu: |

An accepted course will appear blue in the Schedule, and a rejected course will no longer show.

|    | pon. 24.04                  | wt 25.04                                  | wt. 25.04 śr. 26.04 czw. 27.04 pt. 1 |               | 28.04                                | sob. 29.04           | niedz. 30.04 |           | ^        |  |    |
|----|-----------------------------|-------------------------------------------|--------------------------------------|---------------|--------------------------------------|----------------------|--------------|-----------|----------|--|----|
| 06 | poin 2404                   | 10.20104                                  |                                      |               | CLIII LI IU                          | P                    | 20.01        | 000127104 | - Incuz: |  | ۰, |
| 07 |                             |                                           |                                      |               |                                      |                      |              |           |          |  |    |
| 08 |                             | 08:00 - 09:40<br>Zarządzanie              |                                      |               |                                      |                      |              |           |          |  |    |
| 09 |                             | bankiem                                   |                                      |               |                                      |                      |              |           |          |  |    |
| 10 | 09:50 - 11:30<br>Wellness i | 5                                         |                                      | Nazv          | va: Herezje ekono<br>- Przewodnik po | miczne<br>)<br>riach | 30<br>owość  |           |          |  | 1  |
| 11 | zdrowotna                   |                                           |                                      | ekonomicznych |                                      |                      | kosztów      |           |          |  |    |
| 12 |                             |                                           |                                      | F             | orma: KON, Grup<br>Sala: G-224       | a: 1,                |              |           |          |  |    |
| 13 |                             |                                           |                                      |               | 13:30 - 15:10                        |                      |              |           |          |  |    |
|    |                             |                                           |                                      |               | 13:30 - 15:10                        | 1                    |              |           |          |  |    |
| 14 |                             |                                           |                                      |               | ekonomiczne -<br>Przewodnik po       | -                    |              |           |          |  |    |
| 15 |                             | 15:20 - 17:00                             |                                      |               |                                      |                      |              |           |          |  |    |
| 16 |                             | Strategiczne<br>zarządzanie<br>projektami |                                      |               |                                      |                      |              |           |          |  |    |
| 17 |                             |                                           | 17:10 - 18:50                        | l.            | 17:10 - 18:50                        |                      |              |           |          |  |    |
|    |                             |                                           | Regresja                             |               | Podstawy                             |                      |              |           |          |  |    |

After closing the registration, all courses that are entered in your **Cart** will be obligatory for you to complete in the next semester.